## TUTORIAL FOR RUNNING AND ANALYZING ADEPTH RESULTS SWW Chen and JL Pellequer Version 0.3

| 1. Adepth web-server address | p. 2 |
|------------------------------|------|
| 2. PDB selection             | р. З |
| 3. Run analysis              | p. 4 |
| 4. Waiting page              | р. 5 |
| 5. Result file               | р. 6 |
| 6. Interpretation of results | p. 8 |
| 7. Visualization of results  | р. 9 |

## 1) Adepth web-server address

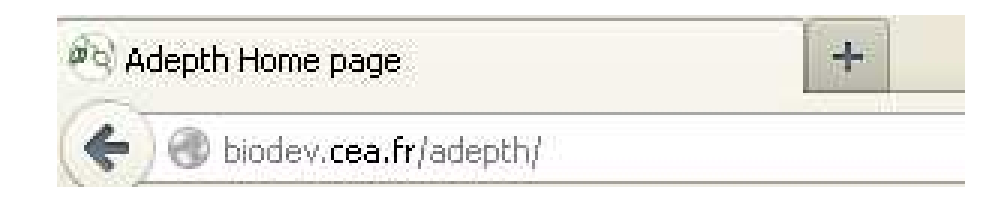

#### 1. Input your PDB file

Simply enter the PDB code or upload a .pdb file.

| PDB code :<br>must exist in PDB | 1AY1 | (Type : 1   | l <b>AY1</b> as a | test molecule | e) |
|---------------------------------|------|-------------|-------------------|---------------|----|
| or upload your PDB file :       |      |             |                   | Browse        | э) |
| PDB chain ID :                  |      |             |                   |               |    |
| Probe radius :                  | 1.5  |             |                   |               |    |
| Grid size (X, Y, Z) in Å :      | 1.0  | 1.0         | 1.0               |               |    |
| Output grid file (dx format) :  |      |             |                   |               |    |
| Print-out only extruded PDB :   |      | /lin value: |                   | Max value:    |    |
| Grid boundary (in Å) :          | 5    |             |                   |               |    |

- Enter the PDB code if available from the PDB; otherwise, select the Browse button to load a structure from your local computer.
- The grid dimension is automatically computed using both the user input "Grid size (X, Y, Z) in Å" and the size of the macromolecule. The max number of elements in the grid is 300 in one direction. Thus, users MUST ADJUST the "Grid size" values in function of their macromolecule size.
- In the above selection, the "Output grid file (dx format)" has been checked. It will provide the necessary data to display an isopotential map of the atomic depth with VMD. Small grid sizes will output very large DX files (~200 Mb).
- If one wants only the skin layer of a molecule, you have to check the box "Print-out extruded PDB", then choose the min and max depth values.
- "Grid boundary" defines the additional space between surface atoms and grid borders. The greater the number the smaller the molecule will appear on the grid.

#### 3) Click on "Run analysis" button to start

#### 2. Getting results

Enter a valid e-mail address where we can send a link to the results when the run is completed.

E-mail :

#### If you find this site useful, please cite :

Shu-wen W. Chen and Jean-Luc Pellequer *Adepth: new representation and its implications for atomic depths of macromolecules, submitted* 

| Run analysis | Clear input |
|--------------|-------------|
|--------------|-------------|

The email address is not required. It is only used to send result data in a zip file to your email.

# Adepth

measures of atomic depths in macromolecules

### Please wait...

Your request has been sent to the queue on Sun, 11 Nov 2012 16:16:16 GMT. Your job will be the next one to be processed...

Link to the result page will be send to your e-mail adress (if provided) when the job is completed.

Warning : Results are deleted from the server after 7 days.

If you did not provide your email, wait a few minutes to get the result summary message.

<u>Note:</u> Although Adepth is very fast (a few seconds), the time to obtain results may vary upon the server load or upon the size of output (remember that dx files may be very large for small grid steps).

#### 5) Result output

## Adepth

measures of atomic depths in macromolecules

#### Results

Check the list of WARNINGS: SDF has been calculated for: 1ay1.pdb Selected chain Id: Output PDB file : 1ay1 adepth sdf.pdb Probe radius : 1.5 (A) Grid spacing : 1.0 1.0 1.0 (A in X Y Z) Grid boundary: 5 (A) Skin min val : 0.0 (A) Skin max val : 9999.99 (A) \_\_\_\_\_ \_\_\_\_\_ When using this work, please cite: SWW Chen and JL Pellequer (2013) Adepth: new representation and its implication for atomic depths of macromolecules. Submitted.

Result files have been mailed to: You can also download results.zip with all output files or display output PDB file using JMOL applet...

For additional information please contact the coordinator on the right hand of the screen.

# Result file is accessible by clicking on "result.zip", then save the file on your computer.

This file contains:

- \*.out  $\rightarrow$  Log file from the run
- \*.pdb  $\rightarrow$  Original PDB file
- \*-adepth\_sdf.pdb → Output PDB file with SDF values in b-factor column
- \*.grid  $\rightarrow$  Output SDF values on the grid§
- \*.dx  $\rightarrow$  Transformed .grid file into DX format for VMD§

§These files are only present when the "Output grid file" option is selected.

- Display the output PDB file using an atomic-depth colored-coded ribbon by clicking on "display output PDB file".
- A Jmol applet will display the result in a new window. By default the molecule is shown using the "Rockets" style.

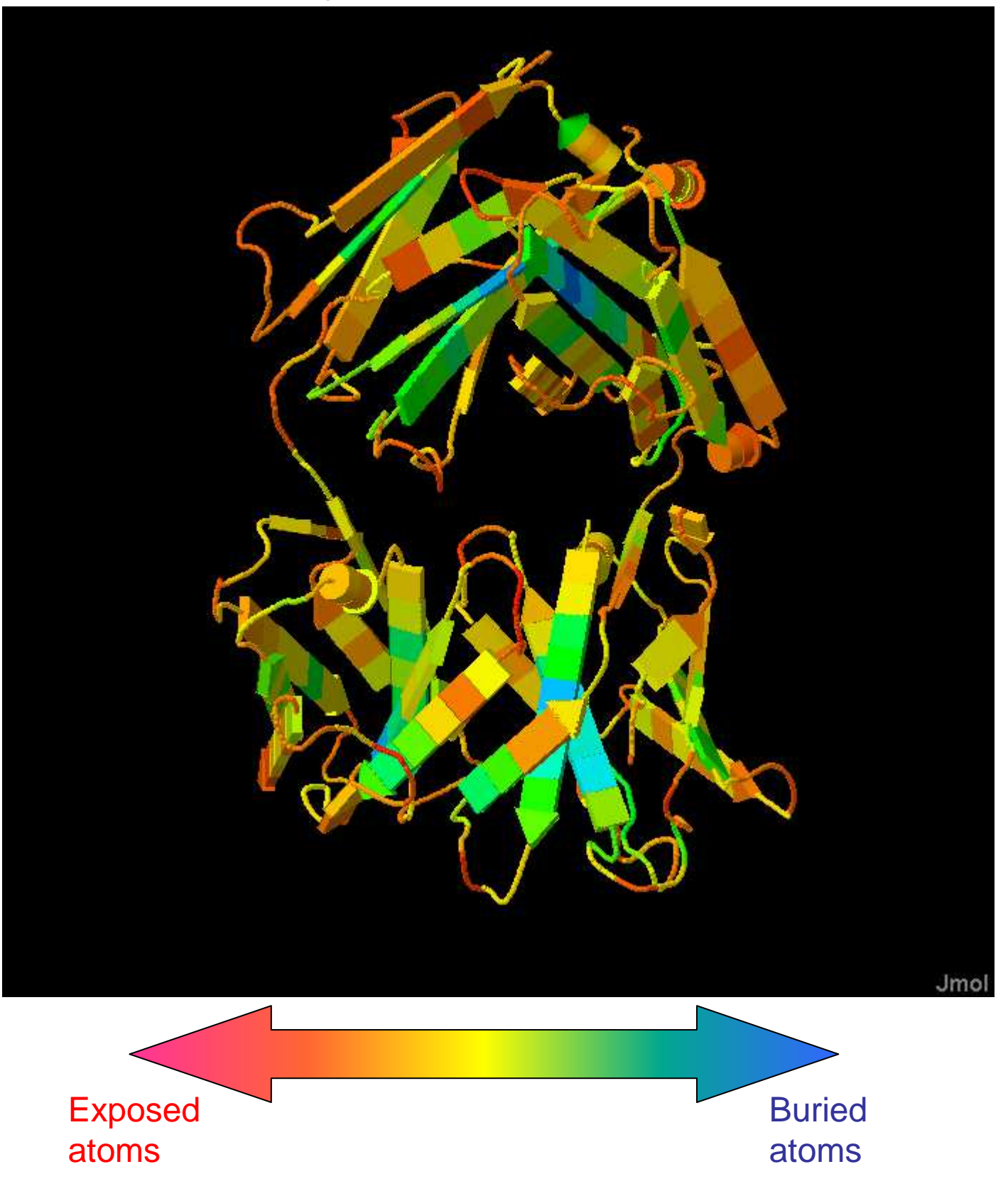

#### 6) Interpretation of results

- The atomic depth value is the distance of the atomic center from the solvent accessible surface
- The header of a sample \*\_sdf.pdb file is shown below:

| REMARK: | inpu | t pdi | bfile | e:/op | pt/app] | li/temp-0 | day/adept | h-41/1ay | rl.pdb |        |        |
|---------|------|-------|-------|-------|---------|-----------|-----------|----------|--------|--------|--------|
| REMARK: | PROB | E ra  | dius  | : 1.  | 5 (A) ; | : GRII    | ) spacing | x-y-z:   | ( 1.0  | 1.0 1. | 0) (A) |
| REMARK: | sdf  | rang  | e: (  | -11   | .4098   | -2.4376   | ) (A)     |          |        |        |        |
| REMARK: | COLU | MIN O | CCUPA | ANCY  | : scale | ed sdf ma | agnitude  |          |        |        |        |
| REMARK: | COLU | MIN B | -FAC  | ΓOR:  | sdf ma  | agnitude  |           |          |        |        |        |
| АТОМ    | 1    | Ν     | ASP   | L     | 1       | 27.504    | -17.288   | 18.937   | 0.96   | 3.23   | 0      |
| АТОМ    | 2    | CA    | ASP   | L     | 1       | 27.334    | -16.029   | 19.656   | 1.04   | 3.82   | 0      |
| АТОМ    | 3    | С     | ASP   | L     | 1       | 27.777    | -14.855   | 18.795   | 0.98   | 3.62   | 0      |
| АТОМ    | 4    | 0     | ASP   | L     | 1       | 28.548    | -13.993   | 19.232   | 0.92   | 3.04   | 0      |
| ATOM    | 5    | СВ    | ASP   | L     | 1       | 28.128    | -16.048   | 20.959   | 0.89   | 3.26   | 0      |
| АТОМ    | 6    | CG    | ASP   | L     | 1       | 27.644    | -15.011   | 21.948   | 0.87   | 3.18   | 0      |
| ATOM    | 7    | OD1   | ASP   | L     | 1       | 26.551    | -14.437   | 21.738   | 0.85   | 2.79   | 0      |
| АТОМ    | 8    | OD2   | ASP   | L     | 1       | 28.353    | -14.782   | 22.949   | 0.78   | 2.56   | 0      |
| ATOM    | 9    | Ν     | ILE   | L     | 2       | 27.287    | -14.850   | 17.560   | 1.28   | 4.27   | 0      |

- Red boxes indicate the values for the probe radius and the grid spacing (both in Å)
- Blue box indicates the min and max depth values of macromolecule
- Green box indicates the atomic depth. For respecting the PDB format of the B-factor column, depth values are provided as positive values.

7) Visualization of results

VMD is a molecular visualization program for displaying, animating, and analyzing large biomolecular systems using 3-D graphics and built-in scripting.

Go here to download: <u>http://www.ks.uiuc.edu/Research/vmd/</u> To cite VMD: Humphrey W, Dalke A and Schulten K (1996) VMD: visual molecular dynamics. *J. Mol. Graph.* **14**: 33-38.

1. Run VMD

| 🗖 AW | D Main   |          |          |       |            |      | × |
|------|----------|----------|----------|-------|------------|------|---|
| File | Molecule | Graphics | Display  | Mouse | Extensions | Help |   |
| ID - | FADEN    | lolecule |          | Atoms | Frames     | Vol  |   |
|      |          |          |          |       |            |      |   |
|      |          |          |          |       |            |      |   |
|      |          |          |          |       |            |      |   |
|      |          |          |          |       |            |      |   |
|      | zoom 🗖   | Loop 💌   | step 🖣 1 | speed | d          |      |   |

The VMD main menu pop-up.

2. Click on <File> and select <New molecule...>. The "Molecule File Browser" will pop up.

| Molecule File Browser                                                       |                     |        |
|-----------------------------------------------------------------------------|---------------------|--------|
| Load files for: New Molect                                                  | ule                 | •      |
| Filename:                                                                   |                     | Browse |
| Determine file type:<br>Automatically                                       | •                   | Load   |
| Frames:<br>First: Last: Stride:<br>CLoad in background<br>CLoad all at once | Volumetric Datasets |        |

3. Click on "Browse..." button to load your input file. The "Choose a molecule file" menu will pop up, select your molecule and its name will appear in the "Molecule File Browser" highlighted in yellow.

| Choose a mole                                                            | cule file                                                                                                    |                        |              | ? 🔀               |
|--------------------------------------------------------------------------|----------------------------------------------------------------------------------------------------|------------------------|--------------|-------------------|
| Choose a molect<br>Regarder dans :<br>Mes documents<br>récents<br>Bureau | Cule file<br>DONE<br>TEST<br>1ay1.pdb<br>1ay1.pdb.dx<br>1ay1.pdb.grid<br>1ay1.pdb.grid<br>1ay1.ade.pth_sdf<br>sdf_543.out | .pdb                   | <b>€ €</b> ் |                   |
| Mes documents<br>Poste de travail<br>Favoris réseau                      | Nom du fichier :<br>Fichiers de type :                                                                                    | All files (*. *. *. *) |              | Ouvrir<br>Annuler |

| Molecule File Browser                                                                               |        |
|----------------------------------------------------------------------------------------------------|--------|
| Load files for: New Molecule                                                                        | •      |
| Filename: nsfert/cdrom/DONE/1ay1_adepth_sdf.pdb                                                     | Browse |
| Determine file type:<br>PDB                                                                         | Load   |
| Frames: Volumetric Datasets   First: Last: Stride:   0 -1 1   © Load in background Load all at once |        |

•In the above window, the "Determine file type" has been automatically selected. Click on "Load" to open the output file in PDB format from Adepth,

| Molecule File Browser                                                        |                                |             |
|------------------------------------------------------------------------------|--------------------------------|-------------|
| Load files for: New Molecu<br>Filename: ts/File_transfert                    | ule<br>/cdrom/DONE/1ay1.pdb.dx | ▼<br>Browse |
| Determine file type:                                                         | ▼                              | Load        |
| Frames:                                                                      | Volumetric Datasets            |             |
| First: Last: Stride:<br>0 -1 1<br>© Load in background<br>© Load all at once | 1: DX map                      |             |

•Repeat step 3 to open the corresponding DX grid output file.

 Careful, when loading multiple files with the above menu, it is necessary to SELECT "Load files for:" New Molecule each time. Now, in the main window of VMD, three molecules are loaded: Input PDB file: 1ay1.pdb Output Adepth PDB file: 1ay1\_adepth\_sdf.pdb DX grid file: 1ay1.pdb.dx

| 🗖 АМ                     | ID Main                            |                                     |          |                   |             |             | × |
|--------------------------|------------------------------------|-------------------------------------|----------|-------------------|-------------|-------------|---|
| File                     | Molecule                           | Graphics                            | Display  | Mouse             | Extensions  | Help        |   |
| ID .                     | TADEM                              | olecule                             |          | Atoms             | Frames      | Vol         |   |
| 0<br>1<br>2 <sup>-</sup> | A D F 12<br>A D F 12<br>T A D F 12 | ay1_adepth<br>ay1.pdb.dx<br>ay1.pdb | _sdf.pdb | 3282<br>0<br>3282 | 1<br>0<br>1 | 0<br>1<br>0 |   |
|                          | zoom 🗆                             | Loop 💌                              | step 🖣 1 | l<br>▶ speed      | 1           |             | ≯ |

You should see something like this in the Graphics window:

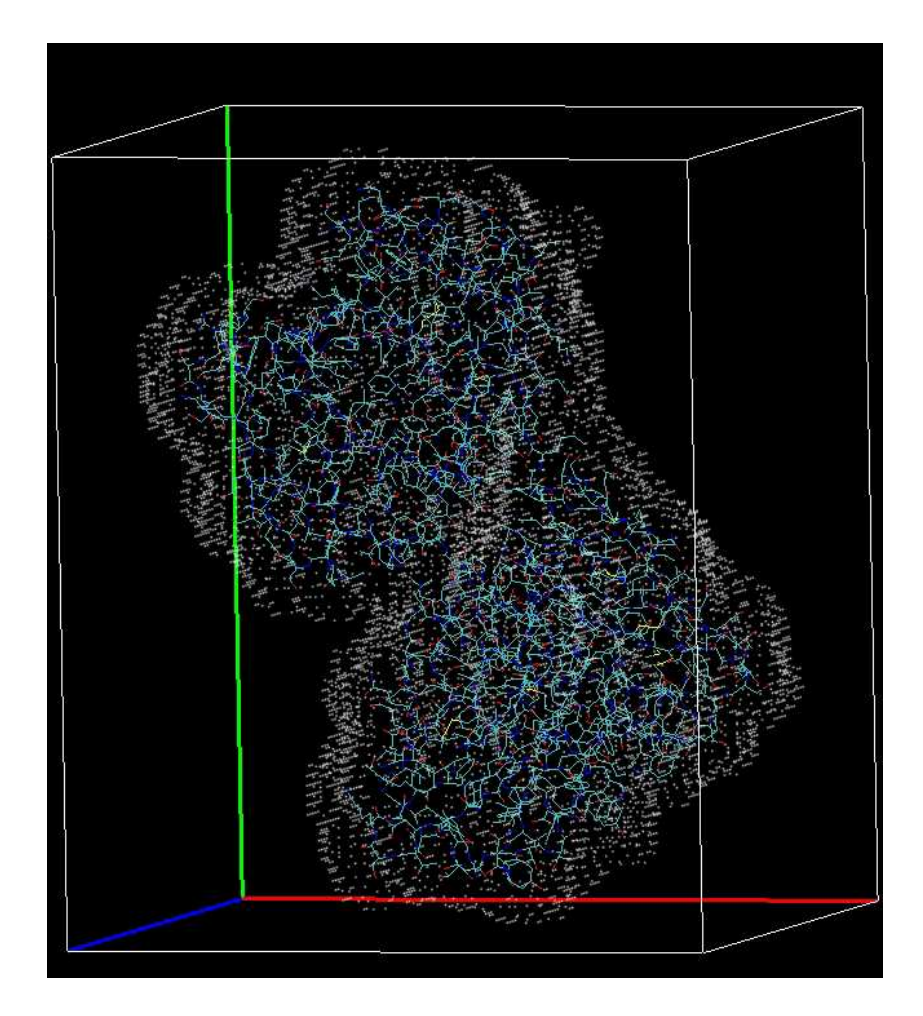

- 4. Wireframe view of the isosurface
- a/ Click on the VMD main window <Graphics> and select <Representations...>. The "Graphical representations" menu will pop up.

| 🔲 Graphical Repr   |                 |                   |  |  |  |
|--------------------|-----------------|-------------------|--|--|--|
| Selected Molecule  |                 |                   |  |  |  |
| 1: 1ay1.pdb.dx     |                 | •                 |  |  |  |
| Create Rep         |                 | Delete Rep        |  |  |  |
| Style              | Color           | Selection         |  |  |  |
| Isosurface         | Name            | <volume></volume> |  |  |  |
|                    |                 |                   |  |  |  |
|                    |                 |                   |  |  |  |
|                    |                 |                   |  |  |  |
| <u></u>            | elected Atom    | ]                 |  |  |  |
| all                | icicetea Atom.  |                   |  |  |  |
| Draw style   Soler | tions   Trainct | on / Deriodic     |  |  |  |
| Coloring Metho     | d               | Material          |  |  |  |
| Name               | - Op            | aque 💌            |  |  |  |
| Drawing Metho      | d               |                   |  |  |  |
| Isosurface         | <b>•</b>        | Default           |  |  |  |
| Range 8 5948 22    |                 | 0: C:/Docurr ▼    |  |  |  |
|                    |                 |                   |  |  |  |
|                    |                 |                   |  |  |  |
| Step               | Draw Po         | ints Y            |  |  |  |
| Size 📢 1           | Show Bo         | x+lsosurface 🛉    |  |  |  |
|                    |                 |                   |  |  |  |
|                    |                 |                   |  |  |  |
|                    |                 |                   |  |  |  |
| ♦ Apply Cha        | anges Automat   | tically Apply     |  |  |  |

- b/ Click on the Draw "green box" and select "Wireframe".
- c/ Click on the Show "blue box" and select "Isosurface"
- d/ Click in the Isovalue "red box" to change the depth of the isosurface

### Representation of two different isosurface depths:

| 🗖 Graphical Repre                 | Graphical Representations |                               |  |  |
|-----------------------------------|---------------------------|-------------------------------|--|--|
| Selected Molecule                 |                           |                               |  |  |
| 1: 1ay1.pdb.dx                    |                           | •                             |  |  |
| Create Rep                        |                           | Delete Rep                    |  |  |
| Style                             | Color                     | Selection                     |  |  |
| Isosurface                        | Name                      | <volume></volume>             |  |  |
|                                   |                           |                               |  |  |
|                                   |                           |                               |  |  |
|                                   |                           |                               |  |  |
| <u>.</u>                          | olastad Atam              |                               |  |  |
| all                               | elected Atom;             | >                             |  |  |
|                                   |                           |                               |  |  |
| Coloring Methor                   | tions   Trajeci<br>1      | tory   Periodic  <br>Material |  |  |
| Name                              |                           | aque                          |  |  |
| ,                                 |                           |                               |  |  |
| Isosurface                        | -                         | Default                       |  |  |
|                                   |                           |                               |  |  |
| Range p.5948 p2.                  |                           |                               |  |  |
| Isovalue                          |                           |                               |  |  |
| Step 📢 🚺 💧                        | 🕨 Draw Wi                 | reframe 💌                     |  |  |
| Size 📢 🌗 🕽                        | Bhow Iso                  | surface 💌                     |  |  |
|                                   |                           |                               |  |  |
|                                   |                           |                               |  |  |
|                                   |                           |                               |  |  |
| A tents Obs                       |                           | tion the time to              |  |  |
| Apply Changes Automatically Apply |                           |                               |  |  |

| 🗖 Graphical Repr                    |                                       |                   |  |  |  |  |
|-------------------------------------|---------------------------------------|-------------------|--|--|--|--|
| Selected Molecule                   |                                       |                   |  |  |  |  |
| 1: 1ay1.pdb.dx                      |                                       |                   |  |  |  |  |
| Create Rep                          |                                       | Delete Rep        |  |  |  |  |
| Style                               | Color                                 | Selection         |  |  |  |  |
| Isosurface                          | Name                                  | <volume></volume> |  |  |  |  |
|                                     |                                       |                   |  |  |  |  |
|                                     |                                       |                   |  |  |  |  |
|                                     |                                       |                   |  |  |  |  |
| ۱ <u>ـــــ</u>                      | Selected Atoms                        | ;                 |  |  |  |  |
| all                                 |                                       |                   |  |  |  |  |
| Draw style Seler                    | ctions   Traiect                      | ory Periodic      |  |  |  |  |
| Coloring Metho                      | <u>d</u>                              | Material          |  |  |  |  |
| Name                                | ✓ Op                                  | aque 🔽            |  |  |  |  |
| Drawing Metho                       | d                                     |                   |  |  |  |  |
| Isosurface                          | ▼                                     | Default           |  |  |  |  |
| Range <b>β.5948</b> 22              | Range 8.5948 2.107 Vol Vol0: C:/Docum |                   |  |  |  |  |
| Isovalue                            | -9                                    |                   |  |  |  |  |
| Step 4 1                            | Sten #1 1 NB Draw Wireframe           |                   |  |  |  |  |
|                                     |                                       |                   |  |  |  |  |
| Size                                |                                       |                   |  |  |  |  |
|                                     |                                       |                   |  |  |  |  |
|                                     |                                       |                   |  |  |  |  |
|                                     |                                       |                   |  |  |  |  |
| ♦ Apply Changes Automatically Apply |                                       |                   |  |  |  |  |

Using the above settings, the graphical window should looks like:

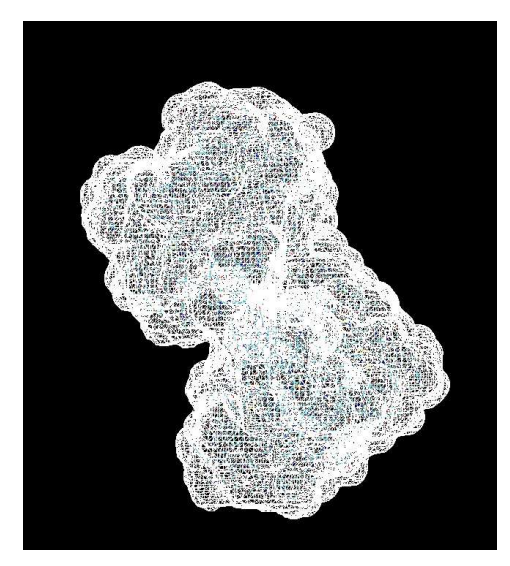

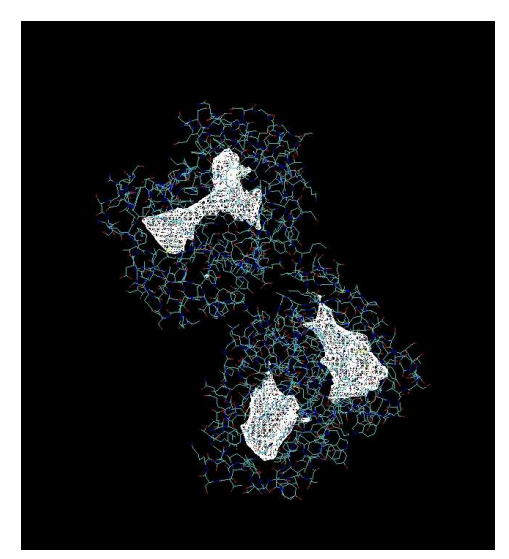

- 5. Display of atomic depth using VMD ribbons
  - a/ Disable the display of isosurface: use the "VMD main" window and double click on the D letter of the corresponding molecule you wish to disable:

| 🗖 ММ | D Main   |            |          |         |            |      | × |
|------|----------|------------|----------|---------|------------|------|---|
| File | Molecule | Graphics   | Display  | Mouse   | Extensions | Help |   |
| ID - | TADEN    | lolecule   |          | Atoms   | Frames     | Vol  |   |
| 0    | ADF1     | ay1_adepth | _sdf.pdb | 3282    | 1          | 0    |   |
| 1    | ADF1     | ay1.pdb.dx |          | 0       | 0          | 1    |   |
| 2 1  | TADF1    | ay1.pdb    |          | 3282    | 1          | 0    |   |
|      |          |            |          |         |            |      |   |
|      |          |            |          | I       |            |      |   |
|      | zoom 🗖   | Loop 💌     | step 🖣 1 | ▶ speed | l I        |      |   |

- b/ In the above example, both \*.pdb and \*.dx files have been switched off.
- c/ Using the "Graphical Representations" window, it is possible to display the atomic depth values on a ribbon representation of the macromolecule as shown in the below graphics:

| 🔲 Graphical Represe               | entations                                 |              |  |  |  |  |
|-----------------------------------|-------------------------------------------|--------------|--|--|--|--|
| Selected Molecule                 |                                           |              |  |  |  |  |
| 0: 1ay1_adepth_sdf.pdb            |                                           |              |  |  |  |  |
| Create Rep                        |                                           | Delete Rep 1 |  |  |  |  |
| Style                             | Color                                     | Selection    |  |  |  |  |
| NewRibbons B                      | leta                                      | all          |  |  |  |  |
|                                   |                                           |              |  |  |  |  |
|                                   |                                           |              |  |  |  |  |
|                                   |                                           |              |  |  |  |  |
| Self                              | ected Atoms                               | ]            |  |  |  |  |
| all                               |                                           | <u>.</u>     |  |  |  |  |
| Draw style Selectio               | Draw style Selections Trajectory Beriodic |              |  |  |  |  |
| Coloring Method                   |                                           | Material     |  |  |  |  |
| Beta 💌                            | Ор                                        | aque 💌       |  |  |  |  |
| Drawing Method                    |                                           |              |  |  |  |  |
| NewRibbons 💌                      |                                           | Default      |  |  |  |  |
| Splin                             | e Style B-S                               | Spline 🔻     |  |  |  |  |
| Aspect Ratio 3.00                 |                                           |              |  |  |  |  |
| Thiskness 0.47                    | <u> </u>                                  |              |  |  |  |  |
|                                   |                                           |              |  |  |  |  |
| Resolution 4 4 40                 |                                           |              |  |  |  |  |
|                                   |                                           |              |  |  |  |  |
|                                   |                                           |              |  |  |  |  |
|                                   |                                           |              |  |  |  |  |
| Apply Changes Automatically Apply |                                           |              |  |  |  |  |

In the above window, the selected "Drawing method" is "New Ribbons" and the selected Coloring method is "beta". This option select a default blue-to-red gradient color scale for values present in the B-factor column of a PDB file.

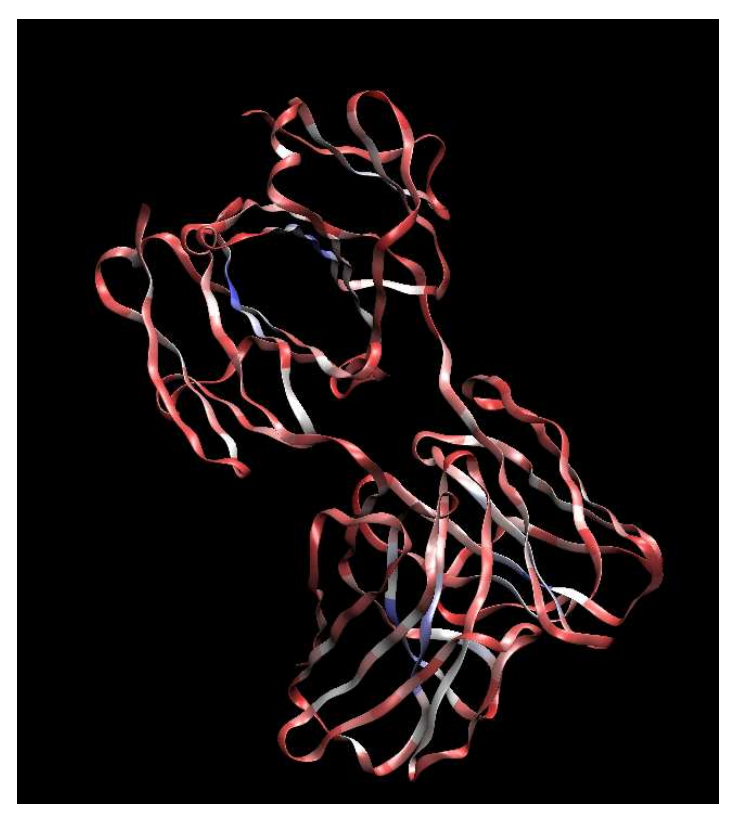

The above image shows the "New Ribbon" drawing method colored according to values present in the bfactor column.